## **SharePoint Help Document**

## Contents

| Location 1                                                                               |
|------------------------------------------------------------------------------------------|
| Training1                                                                                |
| Request Users and/or Access                                                              |
| Working with Documents                                                                   |
| Post a document2                                                                         |
| Add/Create a new document                                                                |
| Deleting Documents/Folders                                                               |
| Sharing Documents                                                                        |
| Editing Documents7                                                                       |
| Versioning8                                                                              |
| Subsites/Additional Pages                                                                |
| Working with SharePoint documents using File Explorer                                    |
| Move or Copy document to new location10                                                  |
| Set up Alerts on pages11                                                                 |
| SharePoint: Configure Document Library So PDFs Open as PDFs (Instead of in Built-In Word |
| Editor)12                                                                                |
| Custom Lists to Excel                                                                    |

## Location

https://sharepoint.nebraska.gov/dnr/home/SitePages/Home.aspx

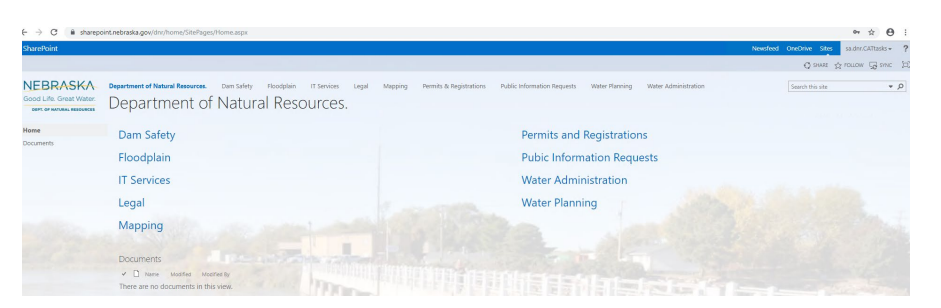

## Training

- 1. General Information
  - a. <u>https://sharepoint.nebraska.gov/ocio/home/training/SitePages/Home.aspx</u>. Set up by OCIO for users. There are also some short articles/videos on the left.

- b. Linkedin Learning through Employee Development Center (link on above site)https://nebraska.csod.com/client/nebraska/default.aspx?ReturnUrl=https%3a%2f %2fnebraska.csod.com%2fLMS%2fLoDetails%2fDetailsLo.aspx%3floid%3dd713 ff35-1a5a-4329-baad-78aae0e317d9#t=1
- 2. Co-authoring/versions <a href="https://support.office.com/client/training-introduction-to-document-libraries-2689f967-3c61-4535-a38a-a20c313d55e6?NS=WSSENDUSER&Version=15&AppVer=OSU150">https://support.office.com/client/training-introduction-to-document-libraries-2689f967-3c61-4535-a38a-a20c313d55e6?NS=WSSENDUSER&Version=15&AppVer=OSU150</a>

## Request Users and/or Access

- 1. All DNR employees have read only access to the site.
- 2. Read/Write/Delete/Add granted to sections on section specific pages.
- 3. Users must be granted access to site/pages/documents
- 4. Request a new user. Complete a DNR Service request through OCIO Service Portal Requests. Include:
  - a. Name including middle initial (in case it is a duplicate name)
  - b. Email address
  - c. Phone number
  - d. Where they need access
- 5. **Login** with your stn credentials, first.lastname and use your password you setup. If you cannot get in, try adding "stn\" to your login, ex. stn\first.lastname

## Working with Documents

Each section page was designed with a Newsfeed area and a Documents area.

| OCOL LIFE. Great Water. | Department of Natural Resources. Dam Safety Floodplain <b>IT Services</b> Legal Mapping<br>IT Services | Permits & Registrations Public Information Requests Water Planning Water Admin |
|-------------------------|----------------------------------------------------------------------------------------------------|--------------------------------------------------------------------------------|
| Home<br>Documents       | Newsfeed                                                                                               | Documents                                                                      |
|                         | Start a conversation                                                                                   | Here     GislayersNotReleasedToPublic                                          |
| Doct a de               | acument                                                                                                |                                                                                |

#### Post a document

1. Drag files to folder area

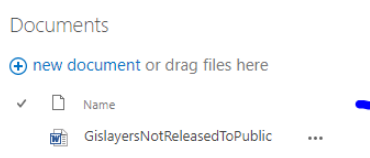

2. Message will display when moving document over area, "Drop Here".

3. When document has uploaded, message will display, "Upload Completed"

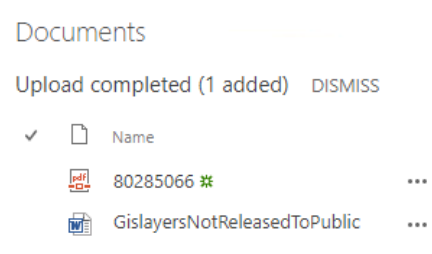

- 4. DISMISS just removes the upload message.
- 5. Cannot post to areas where permission not granted

#### Add/Create a new document

1. Select new document on right side of page

| ions | Public Informa    | tion Requests | Crea | te a new file           | × |
|------|-------------------|---------------|------|-------------------------|---|
|      |                   |               | w    | Word document           |   |
|      | Doc               | uments        | x    | Excel workbook          |   |
|      | <b>—</b> ⊕ n<br>✓ | ew document c | P    | PowerPoint presentation |   |
|      |                   | GislayersNo   |      | OneNote notebook        |   |
|      |                   |               |      | New folder              |   |
|      |                   |               | UPLO | AD EXISTING FILE        |   |

- 2. Select file type.
  - a. Word document
  - b. Excel workbook
  - c. PowerPoint presentation
  - d. OneNote notebook
  - e. New folder create folder under new documents area.
    - i. New folders allow for better organization

|                     |             |   | DO | cum       | ents                         |  |
|---------------------|-------------|---|----|-----------|------------------------------|--|
| Create a pay folder |             | × | ۱  | new d     | locument or drag files here  |  |
| Create a new loider |             |   | ~  | D         | Name                         |  |
| Name *              |             |   |    |           | New Test Folder              |  |
|                     | Save Cancel |   |    | <u>e#</u> | 80285066 #                   |  |
|                     |             |   |    |           | GislayersNotReleasedToPublic |  |
|                     |             | _ |    |           |                              |  |

- 3. Word, Excel, PowerPoint and OneNote:
  - a. Name the document
  - b. Will open in a web version to create a new document
  - c. Saving is just to SharePoint.
- 4. Cannot add to areas where permission not granted

#### Deleting Documents/Folders

1. Click the ellipses "..." next to document or folder

| Do | cum       | ents                         |   |                                            |
|----|-----------|------------------------------|---|--------------------------------------------|
| ÷  | new c     | locument or drag files here  |   | New Test Folder                            |
| ~  | $\square$ | Name                         |   | Changed by you on 11/1/2019 9:53 AM        |
| ~  |           | New Test Folder              | < | Shared with lots of people                 |
|    | pdf       | 80285066 #                   |   | https://sharepoint.nebraska.gov/dnr/home/l |
|    | W         | GislayersNotReleasedToPublic |   |                                            |
|    |           |                              |   | OPEN SHARE ····                            |

2. Click the ellipses "..." in box that opens up

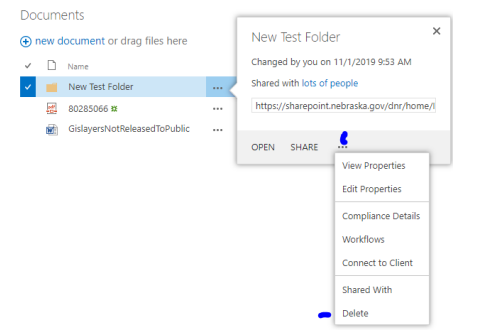

3. Cannot delete other users documents

#### Sharing Documents

1. Click the ellipses "..." next to document or folder

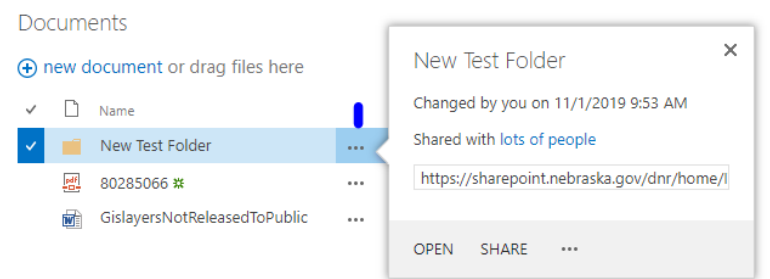

2. See who it is shared with and then send email to share

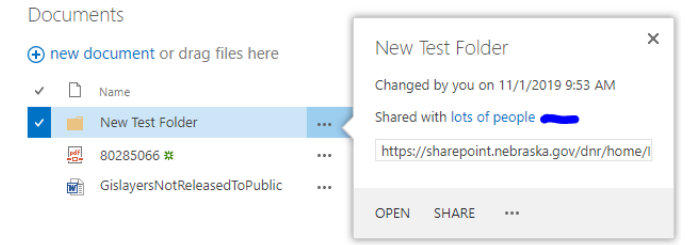

a. Click on "lots of people"

b. View listing

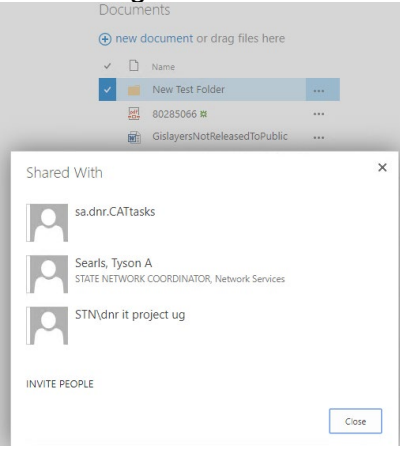

c. Invite People

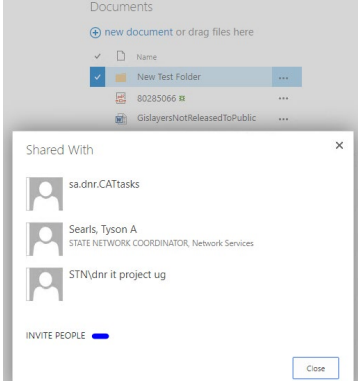

d. Complete email information

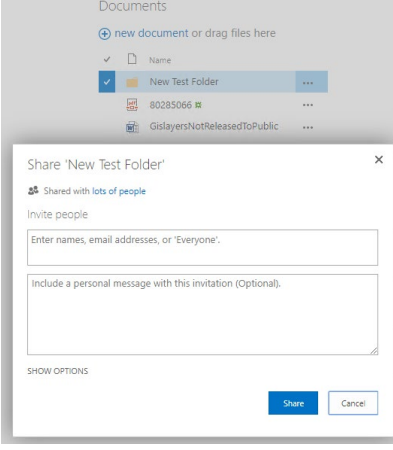

e. Invite people with an AD account, name must be within drop down

| Shared with lots of people                          |         |
|-----------------------------------------------------|---------|
| nvite people                                        |         |
| carol.flaute                                        |         |
| Flaute, Carol<br>Integrated Water Mngmt Coordinator | ional). |
| Showing 1 result                                    |         |
|                                                     |         |

f. Outside individuals with AD accounts also show up on the list

| share 'New lest Folder'    |              |
|----------------------------|--------------|
| Shared with lots of people |              |
| nvite people               |              |
| simone                     |              |
| Rock, Simone               | ional).      |
| Showing 1 result           |              |
|                            |              |
|                            | ,            |
| HOW OPTIONS                |              |
|                            | Share Cancel |

### g. Cannot invite people without AD account

3. Send email to share

| Documents    |       |                              |     |                                            |
|--------------|-------|------------------------------|-----|--------------------------------------------|
| (+) n        | iew d | ocument or drag files here   | - 1 | New Test Folder                            |
| $\checkmark$ | Ľ     | Name                         | - 1 | Changed by you on 11/1/2019 9:53 AM        |
| ~            |       | New Test Folder              | <   | Shared with lots of people                 |
|              | pdf   | 80285066 🗱                   |     | https://sharepoint.nebraska.gov/dnr/home/I |
|              |       | GislayersNotReleasedToPublic |     |                                            |
|              |       |                              |     | OPEN SHARE ····                            |

a. See emailing information directly above

#### 4. Email received

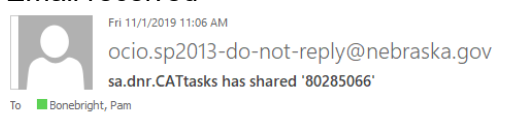

Test message for use in Help Document

#### Open 80285066.pdf

Follow this document to get updates in your newsfeed.

a. Click on link in email to go directly to the document

#### Editing Documents

3.

1. Can only edit documents shared with user.

| Information Requests | Water Planning                                           | Water A           | GislayersNotReleasedToPublic.doc                                                                                                    | <sup>5</sup> ×          |        |     |
|----------------------|----------------------------------------------------------|-------------------|----------------------------------------------------------------------------------------------------|-------------------------|--------|-----|
| Documents            | or drag files here<br>Folder<br>8<br>NotReleasedToPublic |                   | Control Control C | € <b>P</b><br>Documenti |        |     |
| a.                   | Only p                                                   | eop               | ble on this list can                                                                                                    | edit                    | docume | ent |
|                      | Shared                                                   | With              |                                                                                                    |                         | ×      |     |
|                      | Ρ                                                        | France            | e, Susan                                                                                                    |                         |        |     |
|                      | Ρ                                                        | Freed,<br>Natural | Tim<br>Resources Division Manager                                                                                                    |                         | - 11   |     |
|                      |                                                          | Gehle             | Jeremy                                                                                                    |                         |        |     |
|                      | P                                                        | Schell<br>Natural | peper, Jennifer<br>Resources Division Manager, Natural                                                                                                    |                         | •      |     |
|                      | INVITE PE                                                | OPLE              | EMAIL EVERYONE                                                                                                    |                         |        |     |
|                      |                                                          |                   |                                                                                                    |                         | Close  |     |

- b. Can easily communicate with everyone the document is shared with by using Email Everyone.
- 2. Shared users open a document and have edit permissions

| FILE EDIT DOCUMENT + PRINT SHARE FIND |                                                                                                    |
|---------------------------------------|----------------------------------------------------------------------------------------------------|
|                                       | Data NOT Released to the Public                                                                      |
| Non-shared users open a               | Scanned Data<br>Dama<br>- Emeroency Action Plans for High Hazard Dams<br>A document and can view it. |
|                                       | Data <b>NOT</b> Released to the Public                                                               |
|                                       | Scanned Data                                                                                         |

#### Versioning

Sites can be set up for versioning. This is not a default setting. The following are the options available:

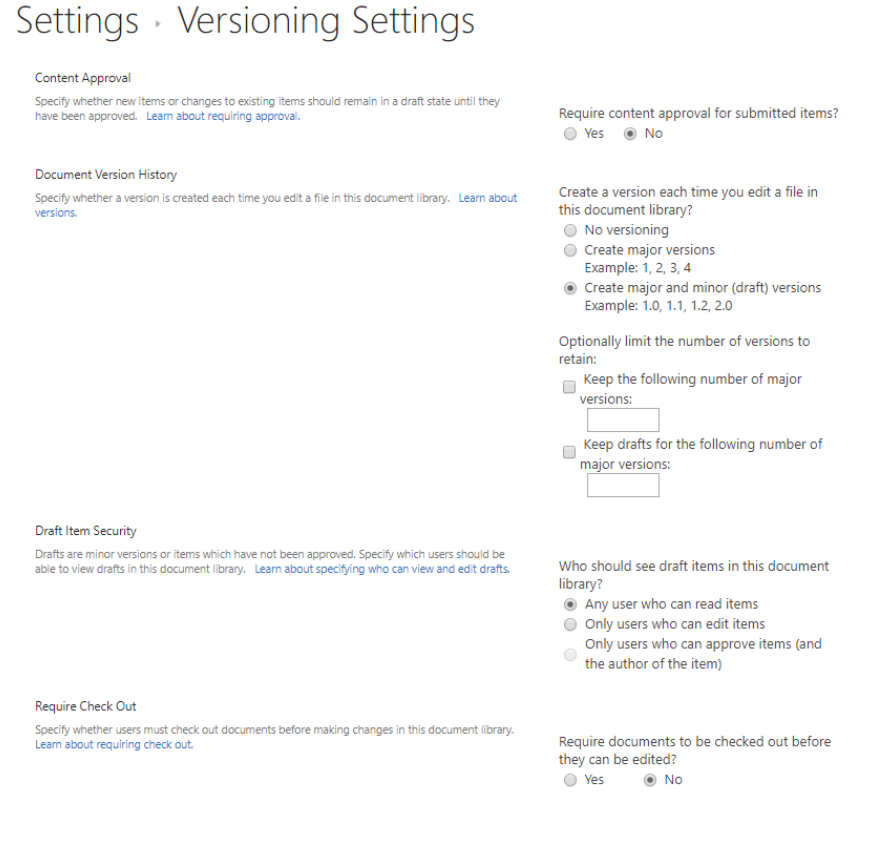

## Subsites/Additional Pages

| DEBRASKA<br>Good Life. Great Water.<br>DEPT. OF NATURAL RESOURCES | Department of Natural Resources. Dam S<br>Water Planning | fety Floodplain | IT Services | Legal | Mapping | Permits & Registrations | Public Information Requests                | Water Planning       |
|-------------------------------------------------------------------|----------------------------------------------------------|-----------------|-------------|-------|---------|-------------------------|--------------------------------------------|----------------------|
| Home<br>Documents                                                 | BlueBasin —<br>NPDC —<br>POAC —<br>PRRIP —               |                 |             |       |         |                         |                                            |                      |
|                                                                   | Newsfeed                                                 | the site.       |             |       |         |                         | Documents<br>✓ D Name<br>There are no doci | uments in this view. |

- 1. Subsites can be added below section pages
- 2. Subsites can be set up with unique permissions
- 3. Access to a subsite does not give user access to any other part of the site.

## Working with SharePoint documents using File Explorer

To access documents and move documents around on SharePoint using file explorer, setting up mapped network drives is an easy option. You need Contribute permissions to the page, home page does not work.

The network drive is mapped from just part of the address of the page. Only map yellow highlighted area.

https://sharepoint.nebraska.gov/dnr/home/diroffice/dirrev/\_layouts/15/start.aspx#/SitePages/Ho me.aspx

Steps to take:

 Copy website address, but only up to folder that you want to map, not the entire url. Can NOT map to Home (DNR main page) due to file permissions. To map WP sharepoint page use this part of the url <u>https://sharepoint.nebraska.gov/dnr/home/WP</u>, <u>NOT</u> entire address

https://sharepoint.nebraska.gov/dnr/home/WP/ layouts/15/start.aspx#/SitePages/Home. aspx

. . .

- 2. Open File explorer
- 3. Network

🗸 💣 Network

> 💻 BK0514M001

4. Right click on Network, Map Network Drive

2 A

- 5. Choose drive name, pick any letter not already assigned.
  - 🔶 🍕 Map Network Drive

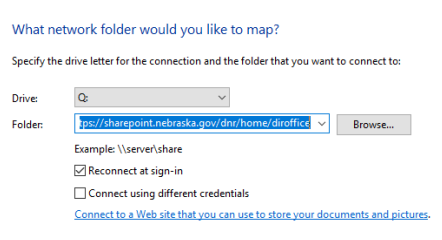

. .

Finish Cancel

- 6. Finish.
- 7. It might ask for log in information when you try to log in after your computer has been disconnected from state system or rebooted.
- 8. Final look

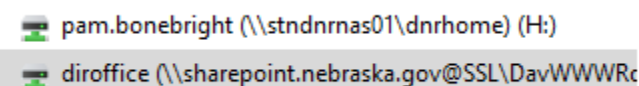

9. Opening in File Explorer. Pages are listed as folders

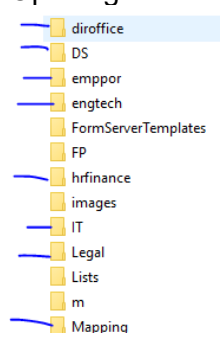

10. Documents posted on the pages are located under Shared Documents

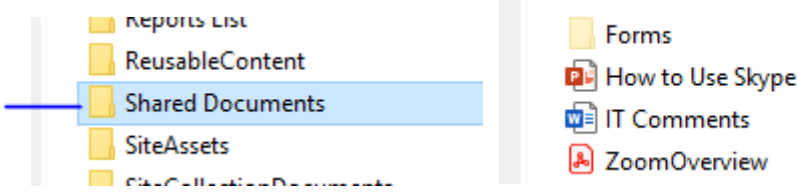

#### Move or Copy document to new location

1. Move <u>only works</u> if you posted the document. Otherwise you can copy and delete documents if you have edit permissions in folders.

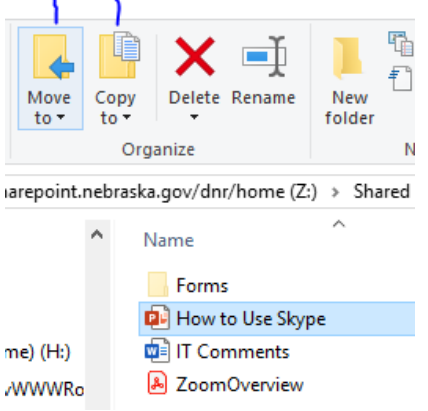

2. Highlight document(s), select Copy to and Choose location...

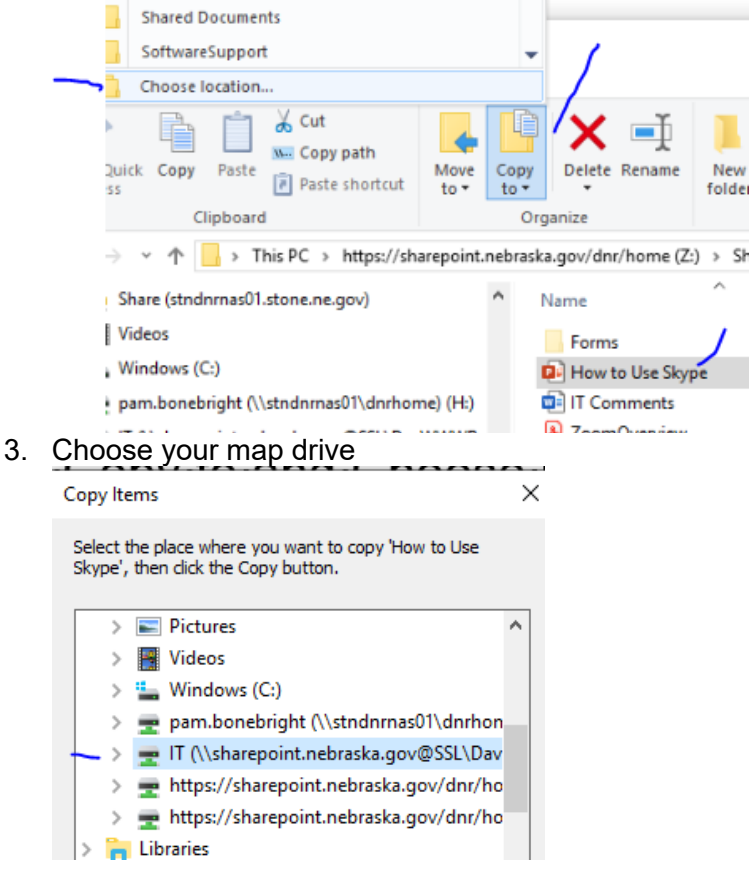

4. To post under documents choose Shared Documents or subsites, further down to folder if needed.

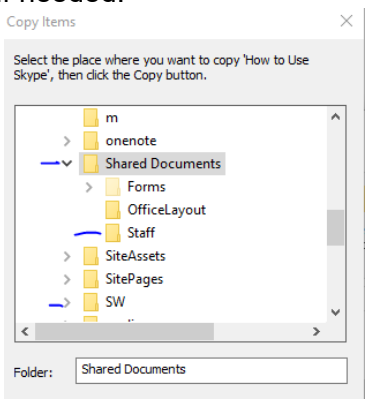

## Set up Alerts on pages

To set up an alert on a page, this is done by the individual.

1. When you are at the SharePoint location, click on Page in upper left.

| BROWSE PAGE        |                                                                                                    |                                  |  |  |  |  |
|--------------------|----------------------------------------------------------------------------------------------------|----------------------------------|--|--|--|--|
| Edit New Check Out | Edit Properties Page URLS Page Permissions Page Page Permissions Properties Page URLS Preview Page Permissions Provide Page Provide Page Provide Page Provide Page Provide Page Provide Provid | Library View A<br>Settings Pages |  |  |  |  |
| Edit               | Manage St 🐥 Set an alert on this page age Actions                                                                                                    | Page Library                     |  |  |  |  |
| Home               | Alert Me                                                                                                    | -41                              |  |  |  |  |
| Documents          | when things change.                                                                                                    |                                  |  |  |  |  |
| Recent             | Recent Communication from the Director                                                                                                    |                                  |  |  |  |  |
| EDIT LINKS         |                                                                                                    |                                  |  |  |  |  |

- 2. Then click on Alert Me.
  - a. Set an alert on this page, options will open that you are able to choose from.
  - b. Manage My Alerts

# SharePoint: Configure Document Library So PDFs Open as PDFs (Instead of in Built-In Word Editor)

1. Open the settings page for the Document Library. There are multiple ways to get the Document Library's settings page; one is to open "Site Settings," then click "Site libraries and lists," then "Customize *"[theNameOfYourLibrary]*"." In this example, the Document Library is called "TEMPforDemoPurposes."

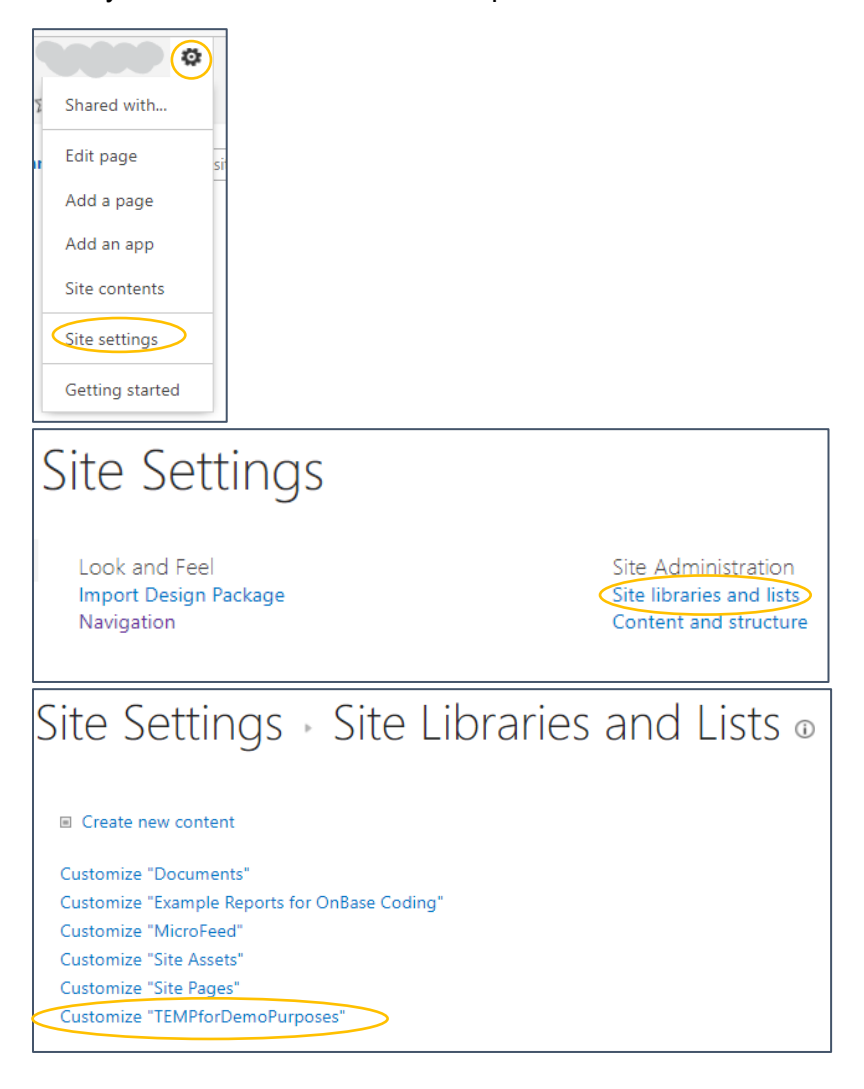

2. On the settings page for the Document Library, click "Advanced Settings."

| T | TEMPforDemoPurposes      Settings                         |                                                                               |                                               |  |  |  |  |  |  |  |
|---|-----------------------------------------------------------|-------------------------------------------------------------------------------|-----------------------------------------------|--|--|--|--|--|--|--|
|   | List Information<br>Name:<br>Web Address:<br>Description: | TEMP for Demo Purposes<br>https://sharepoint.nebraska.gov/dnr/home/WP/intrane | et/TEMPforDemoPurposes/Forms/AllItems.aspx    |  |  |  |  |  |  |  |
|   | General Settings                                          |                                                                               | Permissions and Management                    |  |  |  |  |  |  |  |
|   | List name, description and navig                          | ation                                                                         | Delete this document library                  |  |  |  |  |  |  |  |
|   | Versioning settings                                       |                                                                               | Save document library as template             |  |  |  |  |  |  |  |
|   | Advanced settings                                         |                                                                               | Manage files which have no checked in version |  |  |  |  |  |  |  |
|   | Column default value settings                             |                                                                               | Workflow Settings                             |  |  |  |  |  |  |  |
|   | Audience targeting settings                               |                                                                               | Generate file plan report                     |  |  |  |  |  |  |  |
|   | Rating settings                                           |                                                                               | Enterprise Metadata and Keywords Settings     |  |  |  |  |  |  |  |
|   | Form settings                                             |                                                                               | Information management policy settings        |  |  |  |  |  |  |  |
|   |                                                           |                                                                               |                                               |  |  |  |  |  |  |  |

3. In the Advanced Settings, next to "Opening Documents in the Browser," select "Open in the client application."

| Settings · Advanced Settings                                                                                                    |                                                                                                    |  |  |  |  |  |  |
|----------------------------------------------------------------------------------------------------|----------------------------------------------------------------------------------------------------|--|--|--|--|--|--|
| Content Types<br>Specify whether to allow the<br>management of content types on<br>this document library. Each<br>content type will appear on the<br>new button and can have a<br>unique set of columns, workflows<br>and other behaviors.                              | Allow management of content types?                                                                                                    |  |  |  |  |  |  |
| Document Template                                                                                                    |                                                                                                    |  |  |  |  |  |  |
| Type the address of a template to<br>use as the basis for all new files<br>created in this document library.<br>When multiple content types are<br>enabled, this setting is managed<br>on a per content type basis. Learn<br>how to set up a template for a<br>library. | TEMPforDemoPurposes/Forms/template.do<br>(Edit Template)                                                                              |  |  |  |  |  |  |
| Opening Documents in the<br>Browser                                                                                                    | Default open behavior for browser-enabled documents:                                                                                  |  |  |  |  |  |  |
| Specify whether browser-enabled                                                                                                    | <ul> <li>Open in the client application</li> <li>Open in the browser</li> <li>Use the server default (Open in the browser)</li> </ul> |  |  |  |  |  |  |
| documents should be opened in<br>the client or browser by default<br>when a user clicks on them. If the<br>client application is unavailable,<br>the document will always be<br>opened in the browser.                                                                  |                                                                                                    |  |  |  |  |  |  |
| Custom Send To Destination                                                                                                    |                                                                                                    |  |  |  |  |  |  |
| Type the name and URL for a<br>custom Send To destination that<br>you want to appear as an option<br>for this list. It is recommended<br>that you choose a short name for<br>the destination.                                                                           | Destination name: (For example, Team Library) URL:                                                                                    |  |  |  |  |  |  |

4. Scroll to the bottom of the Advanced Settings page and click "OK" to save your changes.

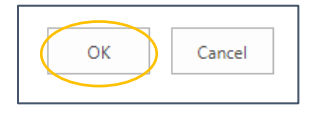

## Custom Lists to Excel

#### Export a custom list to Excel:

Navigate to your custom list and click the List tab to expose the ribbon. It will present a panel telling you must have a Microsoft SharePoint Foundation Compatible application. Click ok.

| → C 🗎 sharepoin           | int.nebraska.gov/dnr/home/                                                                    | empp    | or/EmpInfo/_lay     | outs/15/start.asp                                | c#/Lists/Emp%20Imput                  |                                                                                            |                           |            |                                  | Q @ ☆        |
|---------------------------|-----------------------------------------------------------------------------------------------|---------|---------------------|--------------------------------------------------|---------------------------------------|--------------------------------------------------------------------------------------------|---------------------------|------------|----------------------------------|--------------|
| arePoint                  | Newsfeed OneDrive                                                                             |         |                     |                                                  |                                       |                                                                                            |                           |            |                                  |              |
| BROWSE ITEMS LEDT         |                                                                                               |         |                     |                                                  |                                       |                                                                                            |                           |            | 🗘 SHARE 🏠 F                      |              |
| Quick<br>Edit<br>V Format | lodify View → Current View:<br>eate Column All Items<br>avigate Up < 1 - 30 ►<br>Manage Views | -<br>Ta | Tags & E-m<br>Notes | nail a Alert RS<br>ink Me - Fee<br>Share & Track | Connect & Export                      | s<br>t<br>Customize<br>Form Web Parts -<br>Redit List<br>Generation Step<br>Customize List | red Workflow<br>Settings+ |            |                                  |              |
| me                        | All Items                                                                                     | Find    | f an item           | Q                                                |                                       |                                                                                            |                           |            |                                  |              |
| cuments                   | ✓ First Name                                                                                  |         | Last Name           | Phone Number                                     | Department                            | Job Description                                                                            | Supervisor                | Emp Type   | Email                            | Picture      |
| ent                       | Jan                                                                                           |         | Adamson             |                                                  | П                                     | Applications Developer                                                                     | Jeff Hogan                | DNR Emp    | jan.adamson@nebraska.gov         | Jan          |
| EmployeeListPic           | Justin                                                                                        |         | Ahren               | 402-890-0513                                     | Water Planning                        | Environmental Specialist III                                                               | Ryan Kelly                | DNR Emp    | justin.ahren@nebraska.gov        | Justin       |
| EmployeePictures          | Lori                                                                                          |         | Arthur              | 402-416-0739                                     | Directors Office                      | Marketing & Communications Specialist II                                                   | Bob Robles                | DNR Emp    | lori.arthur@nebraska.gov         | Lori         |
|                           | Dehvynne                                                                                      |         | Ashmore             | 402-309-6014                                     | Directors Office                      | Administrative Programs Officer I                                                          | Bob Robles                | DNR Emp    | dehvynne.ashmore@nebraska.gov    |              |
|                           | Jared                                                                                         |         | Ashton              | 402-471-0500                                     | Engineer/Tech Services.Floodplain     | Professional Engineer I                                                                    | Katie Ringland            | DNR Emp    | jared.ashton@nebraska.gov        | Jared        |
|                           | Savannah                                                                                      |         | Baker               |                                                  | Floodplain                            | Natural Resources Specialist I                                                             | Jamie Reinke              | SOS/Intern | savannah.baker@nebraska.gov      |              |
|                           | Lucas                                                                                         |         | Batenhorst          | 402-471-0584                                     | Mapping.Permits & Registrations       | Environmental Specialist I                                                                 | Mike Thompson             | DNR Emp    | lucas.batenhorst@nebraska.gov    | Lucas B      |
|                           | Lenny                                                                                         |         | Beal                | 308-535-8164                                     | North Platte FO, Water Administration | Environmental Specialist I                                                                 | Jim Ostdiek               | DNR Emp    | lenny.beall@nebraska.gov         | Lenny        |
|                           | Karen                                                                                         |         | Best                | 402-471-3828                                     | HR/Finance                            | Accountant                                                                                 | Shelly Meyer              | DNR Emp    | karen.best@nebraska.gov          | Karen        |
|                           | Bill                                                                                          |         | Birkel              | 402-370-3377                                     | Norfolk FO.Water Administration       | Supervisor, Norfolk Field Office                                                           | Jeremy Gehle              | DNR Emp    | william.birkel@nebraska.gov      | Bill-Norfolk |
|                           | bill                                                                                          |         | Bittenbender        |                                                  | п                                     | Applications Developer                                                                     | Jeff Hogan                | DNR Emp    | bill.bittenbender@nebraska.gov   | Bill-IT      |
|                           | Pam                                                                                           |         | Bonebright          | 402-314-4332                                     | π                                     | Environmental Specialist III                                                               | Kim Menke                 | DNR Emp    | pam.bonebright@nebraska.gov      | Pam          |
|                           | Matthew                                                                                       |         | Borys               | 402-471-0580                                     | Dam Safety,Engineer/Tech Services     | Environmental Specialist I                                                                 | Tim Gokie                 | DNR Emp    | matthew.borys@nebraska.gov       |              |
|                           | Jeremy                                                                                        |         | Bower               |                                                  | Groundwater                           | Administrative Technician                                                                  | Mike Thompson             | DNR Emp    | jeremy.bower@nebraska.gov        |              |
|                           | Jesse                                                                                         |         | Bradley             | 402-219-1357                                     | Directors Office                      | Assistant Director                                                                         | Tom Riley                 | DNR Emp    | jesse.bradley@nebraska.gov       | Jesse        |
|                           | Patrick                                                                                       |         | Breitkreutz         | 308-728-3325                                     | Ord FO.Water Administration           | Environmental Specialist I                                                                 | Tom Klanecky              | DNR Emp    | patrick.breitkreutz@nebraska.gov | Pat          |
|                           | Kari                                                                                          |         | Burgert             | 402-471-5277                                     | Water Planning                        | Environmental specialist III                                                               | Sam Capps                 | DNR Emp    | kari.burgert@nebraska.gov        | Kari         |
|                           | Cheryl                                                                                        |         | Byler               | 402-471-3926                                     | HR/Finance                            | Office Specialist                                                                          | Shelly Meyer              | DNR Emp    | cheryl.byler@nebraska.gov        | Cheryl       |
|                           | Spencer                                                                                       |         | Campbell            | 308-535-8164                                     | North Platte FO.Water Administration  | Environmental Specialist I                                                                 | Jim Ostdiek               | DNR Emp    | spencer.campbell@nebraska.gov    |              |
|                           | Sam                                                                                           |         | Capps               | 402-471-0376                                     | Water Planning                        | Integrated Water Management Coordinator                                                    | Jennifer Schellpeper      | DNR Emp    | sam.capps@nebraska.gov           | Sam C        |
|                           | Margeaux                                                                                      |         | Carter              | 402-471-0631                                     | Water Planning                        | Environmental Specialist II                                                                | Sam Capps                 | DNR Emp    | margeaux.carter@nebraska.gov     | Margeaux     |
|                           | Khalisha                                                                                      |         | Casey               | 402-471-088                                      | Permits & Registrations.Surface Water | Environmental Specialist III                                                               | Dan Kloch                 | DNR Emp    | khalisha.casey@nebraska.gov      |              |
|                           | Chuck                                                                                         |         | Chase               | 402-471-9422                                     | Engineer/Tech Services.Floodplain     | Natural Resources Planner Coordinator                                                      | Katie Ringland            | DNR Emp    | chuck.chase@nebraska.gov         | Chuck        |
|                           | Alexa                                                                                         |         | Davis               | 402-471-3948                                     | Water Planning                        | Environmental Specialist II                                                                | Carrie Wiese              | DNR Emp    | alexa.davis@nebraska.gov         | Alexa        |
|                           |                                                                                               |         |                     |                                                  |                                       |                                                                                            |                           |            |                                  |              |

Then you'll see it's created a download file, in your default download folder.

| harePoint              |                                                                                       |         |                                    |                                                   |                                       |                                                                                                    |                            |            | Newsfeed OneD                    | rive Sites Cl | hristiancy. Kathy 🕶 |
|------------------------|---------------------------------------------------------------------------------------|---------|------------------------------------|---------------------------------------------------|---------------------------------------|----------------------------------------------------------------------------------------------------|----------------------------|------------|----------------------------------|---------------|---------------------|
| ROWSE ITEMS LIST       |                                                                                       |         |                                    |                                                   |                                       |                                                                                                    |                            |            |                                  |               | 🗘 SHARE 🏠 FOLLO     |
| w Quick Edit ev Format | ify View - Current View:<br>te Column All Items<br>gate Up c 1 - 30 +<br>Manage Views | •<br>Ta | Tags & E-<br>Notes<br>gs and Notes | mail a Alert RS<br>Link Me - Fee<br>Share & Track | Connect & Export                      | s<br>t<br>Customize<br>Form Web Parts -<br>Redit List<br>Set Customize<br>Customize List<br>Customize List<br>Set Set<br>Set Set Set<br>Set Set Set<br>Set Set Set<br>Set Set Set Set<br>Set Set Set Set<br>Set Set Set Set Set Set Set Set Set Set | red Workflow<br>Settings - |            |                                  |               |                     |
| lome                   | All Items                                                                             | Find    | d an item                          | Q                                                 |                                       |                                                                                                    |                            |            |                                  |               |                     |
| locuments              | ✓ First Name                                                                          |         | Last Name                          | Phone Number                                      | Department                            | Job Description                                                                                                    | Supervisor                 | Emp Type   | Email                            | Picture       |                     |
| ecent                  | Jan                                                                                   |         | Adamson                            |                                                   | п                                     | Applications Developer                                                                                                    | Jeff Hogan                 | DNR Emp    | jan.adamson@nebraska.gov         | Jan           |                     |
| EmployeeListPic        | Justin                                                                                |         | Ahren                              | 402-890-0513                                      | Water Planning                        | Environmental Specialist III                                                                                                    | Ryan Kelly                 | DNR Emp    | justin.ahren@nebraska.gov        | Justin        |                     |
| EmployeePictures       | Lori                                                                                  |         | Arthur                             | 402-416-0739                                      | Directors Office                      | Marketing & Communications Specialist II                                                                                                    | Bob Robles                 | DNR Emp    | lori.arthur@nebraska.gov         | Lori          |                     |
|                        | Dehvynne                                                                              |         | Ashmore                            | 402-309-6014                                      | Directors Office                      | Administrative Programs Officer I                                                                                                    | Bob Robles                 | DNR Emp    | dehvynne.ashmore@nebraska.gov    |               |                     |
|                        | Jared                                                                                 |         | Ashton                             | 402-471-0500                                      | Engineer/Tech Services.Floodplain     | Professional Engineer I                                                                                                    | Katie Ringland             | DNR Emp    | jared.ashton@nebraska.gov        | Jared         |                     |
|                        | Savannah                                                                              |         | Baker                              |                                                   | Floodplain                            | Natural Resources Specialist I                                                                                                    | Jamie Reinke               | SOS/Intern | savannah.baker@nebraska.gov      |               |                     |
|                        | Lucas                                                                                 |         | Batenhorst                         | 402-471-0584                                      | Mapping.Permits & Registrations       | Environmental Specialist I                                                                                                    | Mike Thompson              | DNR Emp    | lucas.batenhorst@nebraska.gov    | Lucas B       |                     |
|                        | Lenny                                                                                 |         | Beal                               | 308-535-8164                                      | North Platte FO.Water Administration  | Environmental Specialist I                                                                                                    | Jim Ostdiek                | DNR Emp    | lenny.beali@nebraska.gov         | Lenny         |                     |
|                        | Karen                                                                                 |         | Best                               | 402-471-3828                                      | HR/Finance                            | Accountant                                                                                                    | Shelly Meyer               | DNR Emp    | karen.best@nebraska.gov          | Karen         |                     |
|                        | Bill                                                                                  |         | Birkel                             | 402-370-3377                                      | Norfolk FO.Water Administration       | Supervisor, Norfolk Field Office                                                                                                    | Jeremy Gehle               | DNR Emp    | william.birkel@nebraska.gov      | Bill-Norfolk  |                     |
|                        | bill                                                                                  |         | Bittenbender                       |                                                   | п                                     | Applications Developer                                                                                                    | Jeff Hogan                 | DNR Emp    | bill.bittenbender@nebraska.gov   | Bill-IT       |                     |
|                        | Pam                                                                                   |         | Bonebright                         | 402-314-4332                                      | п                                     | Environmental Specialist III                                                                                                    | Kim Menke                  | DNR Emp    | pam.bonebright@nebraska.gov      | Pam           |                     |
|                        | Matthew                                                                               |         | Borys                              | 402-471-0580                                      | Dam Safety.Engineer/Tech Services     | Environmental Specialist I                                                                                                    | Tim Gokie                  | DNR Emp    | matthew.borys@nebraska.gov       |               |                     |
|                        | Jeremy                                                                                |         | Bower                              |                                                   | Groundwater                           | Administrative Technician                                                                                                    | Mike Thompson              | DNR Emp    | jeremy.bower@nebraska.gov        |               |                     |
|                        | Jesse                                                                                 |         | Bradley                            | 402-219-1357                                      | Directors Office                      | Assistant Director                                                                                                    | Tom Riley                  | DNR Emp    | jesse.bradley@nebraska.gov       | Jesse         |                     |
|                        | Patrick                                                                               |         | Breitkreutz                        | 308-728-3325                                      | Ord FO.Water Administration           | Environmental Specialist I                                                                                                    | Tom Klanecky               | DNR Emp    | patrick.breitkreutz@nebraska.gov | Pat           |                     |
|                        | Kari                                                                                  |         | Burgert                            | 402-471-5277                                      | Water Planning                        | Environmental specialist III                                                                                                    | Sam Capps                  | DNR Emp    | kari.burgert@nebraska.gov        | Kari          |                     |
|                        | Cheryl                                                                                |         | Byler                              | 402-471-3926                                      | HR/Finance                            | Office Specialist                                                                                                    | Shelly Meyer               | DNR Emp    | cheryl.byler@nebraska.gov        | Cheryl        |                     |
|                        | Spencer                                                                               |         | Campbell                           | 308-535-8164                                      | North Platte FO.Water Administration  | Environmental Specialist I                                                                                                    | Jim Ostdiek                | DNR Emp    | spencer.campbell@nebraska.gov    |               |                     |
|                        | Sam                                                                                   |         | Capps                              | 402-471-0376                                      | Water Planning                        | Integrated Water Management Coordinator                                                                                                    | Jennifer Schellpeper       | DNR Emp    | sam.capps@nebraska.gov           | Sam C         |                     |
|                        | Margeaux                                                                              |         | Carter                             | 402-471-0631                                      | Water Planning                        | Environmental Specialist II                                                                                                    | Sam Capps                  | DNR Emp    | margeaux.carter@nebraska.gov     | Margeaux      |                     |
|                        | Khalisha                                                                              |         | Casey                              | 402-471-088                                       | Permits & Registrations.Surface Water | Environmental Specialist III                                                                                                    | Dan Kloch                  | DNR Emp    | khalisha.casey@nebraska.gov      |               |                     |
|                        | Chuck                                                                                 |         | Chase                              | 402-471-9422                                      | Engineer/Tech Services.Floodplain     | Natural Resources Planner Coordinator                                                                                                    | Katie Ringland             | DNR Emp    | chuck.chase@nebraska.gov         | Chuck         |                     |
|                        |                                                                                       |         |                                    |                                                   |                                       | · · · · · · · · · · · · · · · · · · ·                                                                                                    | · · · · ·                  |            |                                  |               |                     |

Then one more panel, click enable and it will populate the file. You can see where it will be on the File path.

| AutoSave (● 04) 🔚 🎐 - 🖓 - 🇁 = Book2 - Excel 👂 Searc                                                                                                    |                                                                                                    |
|----------------------------------------------------------------------------------------------------|----------------------------------------------------------------------------------------------------|
| Here       Home       Insert       Page Layout       Formulas       Data       Keevew       View       Heip $A^*$ $A^*$ $A^*$ $B^*$ $B^*$ |                                                                                                    |
| Al V I X V Jr                                                                                                    | Number vsi svjes i čelis i čoliting i senstrikty i X                                                                                                    |
|                                                                                                    | JKLMNOPQRSTUV                                                                                                    |
| 2 Microsoft Excel                                                                                                    | al Security Notice ? × soft Office has identified a potential security concern.                                                                                                    |
| P     File Path:     CAU       I     Data connection     Connections, yo       I     Cau     Connections, yo       I     Cau     Connections, yo       I     Cau     Connections, yo       I     Cau     Connections, yo       I     Cau     Cau                                                                                                    | Jsers/Kathy.Christiancy/DownloadSiowssw (2).igy ins have been blocked. If you choose to enable data ucomputer may no longer be secure. Do not enable less you trust the source of this file.  Enable Disable Disable |
|                                                                                                    |                                                                                                    |
|                                                                                                    |                                                                                                    |
|                                                                                                    |                                                                                                    |
| owssvr (2)                                                                                                    |                                                                                                    |